# TFTP からの電話設定ファイルの取得

# 内容

| <u>概要</u>          |
|--------------------|
| <u>前提条件</u>        |
| <u>要件</u>          |
| <u>使用するコンポーネント</u> |
| <u>手順</u>          |
| <u>ブラウザの使用</u>     |
| <u>CLI の使用</u>     |

## 概要

このドキュメントでは、Trivial File Transfer Protocol(TFTP)サーバから電話設定ファイルをダウンロードする手順について説明します。

# 前提条件

### 要件

このドキュメントの読者は Cisco Unified Communications Manager(CUCM)に関する知識を持っていることを推奨します。

### 使用するコンポーネント

このドキュメントの内容は、特定のソフトウェアやハードウェアのバージョンに限定されるもの ではありません。

# 手順

設定ファイルを取得するには、次の方法があります。

•ブラウザの使用

・コマンドライン(CLI)

#### ブラウザの使用

ステップ1: インターネットブラウザでhttp://<ip address of tftp>:6970/ConfigFileCacheList.txtに アクセスし、次の図に示すように、TFTPサーバで使用可能なすべてのファイルを表示します。

| ← → C 🗋 10.106.122.174:         | 6970/ConfigFileCad  | :heList.txt              |                  |                        |            |
|---------------------------------|---------------------|--------------------------|------------------|------------------------|------------|
| 🔛 Apps 🚦 🛞 Calimanager Expres   | Cisco Router Conf   | ig 👬 Cisco Unified Comm. | 🗋 Magic Autofill | Special File Publish f | Cisco IP P |
| Filename Len(In Cache)          | Build Time          |                          |                  |                        |            |
| ITLFile.tlv 7455 14             |                     |                          |                  |                        |            |
| SEPDefault.cnf 17 1             |                     |                          |                  |                        |            |
| MTPDefault.cnf 17 0             |                     |                          |                  |                        |            |
| CFBDefault.cnf 17 0             |                     |                          |                  |                        |            |
| SAADefault.cnf 17 1             |                     |                          |                  |                        |            |
| SDADefault.cnf 17 1             |                     |                          |                  |                        |            |
| lddefault.cfg 56 1              |                     |                          |                  |                        |            |
| gkdefault.cfg 56 1              |                     |                          |                  |                        |            |
| SIPDefault.cnf 828 1            |                     |                          |                  |                        |            |
| XMLDefault.cnf.xml.sgn 11783    | 19                  |                          |                  |                        |            |
| DefaultFP000000000-c7a6c673-74  | 79-46b0-839e-014d3d | 1093963.xml.sgn 1        | 1999 1           |                        |            |
| SEPDC7B94F8AF5B.cnf.xml.sgn     | 7050 3              |                          |                  |                        |            |
| SEP123456789012.cnf.xml 6169    | 1                   |                          |                  |                        |            |
| ANABCDEF1234401.cnf.xml 5299    | 1                   |                          |                  |                        |            |
| SEP0CD996901A29.cnf.xml.sgn     | 12981 1             |                          |                  |                        |            |
| SEP001121FFC75D.cnf.xml.sgn     | 8173 1              |                          |                  |                        |            |
| ANABCDEF1234403.cnf.xml 5299    | 1                   |                          |                  |                        |            |
| ramebala.cnf.xml 6819           | 1                   |                          |                  |                        |            |
| SEPB000848A042A.cnf.xml.sgn     | 13014 1             |                          |                  |                        |            |
| ANABCDEF1234402.cnf.xml 5299    | 1                   |                          |                  |                        |            |
| SEP1C17D341FD21.cnf.xml.sgn     | 8370 1              |                          |                  |                        |            |
| SEP00083031EFBD.cnf.xml.sgn     | 13462 1             |                          |                  |                        |            |
| xcoder_1.cnf.xml 2201           | 1                   |                          |                  |                        |            |
| SEP001121FF7080.cnf.xml.sgn     | 8173 1              |                          |                  |                        |            |
| SEP000472E3E162.cnf.xml 5754    | 7                   |                          |                  |                        |            |
| SEP501CBFFD84EC.cnf.xml.sgn     | 7050 1              |                          |                  |                        |            |
| SEP1C1D862F418C.cnf.xml.sgn     | 12873 7             |                          |                  |                        |            |
| SEPAC44F21001A9.cnf.xml.sgn     | 12002 1             |                          |                  |                        |            |
| SEPD0C78914132D.cnf.xml.sgn     | 12618 1             |                          |                  |                        |            |
| Sample Device Template with TAG | usage examples.cnt  | f.xml.sgn 11374 1        | L                |                        |            |
| SEP001121FFC7D5.cnf.xml.sgn     | 8231 1              |                          |                  |                        |            |
| ANABCDEF1234400.cnf.xml 5329    | 1                   |                          |                  |                        |            |
| SEP0026CBBDAB0F.cnf.xml 5803    | 1                   |                          |                  |                        |            |
| SEP203A0782D99F.cnf.xml.sgn     | 12961 1             |                          |                  |                        |            |
| SEP0CD996901DDA.cnf.xml.sgn     | 8065 1              |                          |                  |                        |            |
| Auto-registration Template.cnf. | xml.sgn 11401 1     |                          |                  |                        |            |
| SKIGWABCDEF1234.cnf.xml 8331    | 4                   |                          |                  |                        |            |

ステップ 2:電話設定ファイルをダウンロードします。ConfigFileCacheList.txt ファイルを電話設 定ファイルの名前で置き換えて、ブラウザでアクセスします。ファイルを保存するよう求められ ます。

#### http://<TFTPのIPアドレス>:6970/<電話設定ファイルの名前>

```
← → C 🗋 10.106.122.174:6970/SEPDC7B94F8AF5B.cnf.xml.sgn
👯 Apps \mid 🚯 🝈 Callmanager Expres... 📄 Cisco Router Config... 🏙 Cisco Unified Comm... 🗋 Magic Autofill
                                                                                         g
                              Build Time
Filename
                Len(In Cache)
ITLFile.tlv
               7455
                      14
SEPDefault.cnf 17
                       1
MTPDefault.cnf 17
                       0
CFBDefault.cnf 17
                       0
SAADefault.cnf 17
                       1
SDADefault.cnf 17
                        1
lddefault.cfg
                56
                        1
gkdefault.cfg
                56
                       1
SIPDefault.cnf 828
                       1
XMLDefault.cnf.xml.sgn 11783 19
DefaultFP000000000-c7a6c673-7479-46b0-839e-014d3d093963.xml.sgn
                                                                       1999
                                                                               1
SEPDC7B94F8AF5B.cnf.xml.sgn
                              7050
                                      3
SEP123456789012.cnf.xml 6169
                               1
ANABCDEF1234401.cnf.xml 5299
                               1
```

### CLI の使用

ステップ1:マシンでTFTPが有効になっているかどうかを確認します。

コマンドラインに移動して「TFTP」と入力すると、出力が表示されます。以下の図に、出力例を 示します。

#### C:\Users\suysingh>tftp Transfers files to and from a remote computer running the TFTP service. TFTP [-i] host [GET | PUT] source [destination] -i Specifies binary image transfer mode (also called octet). In binary image mode the file is moved literally, byte by byte. Use this mode when transferring binary files. host Specifies the local or remote host. GET Transfers the file destination on the remote host to the file source on the local host. PUT Transfers the file source on the local host to the file destination on the remote host. Source Specifies the file to transfer. destination Specifies where to transfer the file.

C:\Users\suysingh>

TFTP が無効になっている場合は、以下の図に示す出力が表示されます。

C:\Users\suysingh>tftp 'tftp' is not recognized as an internal or external command, operable program or batch file.

ステップ2:マシンのTFTPを有効にする:

- 1. [Control Panel] > [Uninstall Program] に移動します。
- 2. 左側のパネルで [Turn Windows features on or off] を選択します。ウィンドウが表示されます。
- 3. [TFTP Client] をオンにします。

|                                                                                                    | ontrol Panel 🕨           |                                                                                                    |
|----------------------------------------------------------------------------------------------------|--------------------------|----------------------------------------------------------------------------------------------------|
| Adjust                                                                                                    | your computer's settings | View by: Category 🔻                                                                                                    |
| System and Security<br>Review your computer's status<br>Back up your computer<br>Find and fix problemsSource<br>Prind and fix problemsSource<br>Prind and fix problemsSource<br>Prind and Source<br>Connect to a projector<br>Adjust commonly used mobility settingsPrograms<br>Drinstall a program<br>Get programs |                          | Image: Series of Access<br>Change display languageUser Accounts<br>Change account typeImage: Series of Access<br>Let Windows suggest settings<br>Optimize visual displayEase of Access<br>Let Windows suggest settings<br>Optimize visual display |
|                                                                                                    |                          |                                                                                                    |

| Install a program from the |                                                 |                            |              |      |   |
|----------------------------|-------------------------------------------------|----------------------------|--------------|------|---|
| network                    | Name                                            | Publisher                  | Installed On | Size | 1 |
|                            | T-Zip 9.38 (x64 edition)                        | Igor Pavlov                | 3/30/2015    |      |   |
|                            | Adobe Flash Player 18 ActiveX                   | Adobe Systems Incorporated | 7/16/2015    |      | 1 |
|                            | Adobe Flash Player 18 NPAPI                     | Adobe Systems Incorporated | 7/16/2015    |      | ۲ |
|                            | Le Adobe Photoshop Lightroom 5.3 64-bit         | Adobe Systems Incorporated | 3/4/2015     |      |   |
|                            | Adobe Reader XI (11.0.12)                       | Cisco Systems IT           | 7/16/2015    |      |   |
|                            | Altiris_PCTransplant                            | Cisco Systems IT           | 11/26/2014   |      |   |
|                            | Arellia Agent                                   | Arellia Corporation        | 12/4/2014    |      |   |
|                            | Arellia Local Security Agent                    | Arellia Corporation        | 12/4/2014    |      |   |
|                            | Canvera Pro Designer                            |                            | 4/12/2015    |      |   |
|                            | 🔿 CEPS Print Client                             | Cisco Systems IT           | 11/25/2014   |      |   |
|                            | Tisco AnyConnect Diagnostics and Reporting Tool | Cisco Systems, Inc.        | 5/3/2015     |      |   |
|                            | Scisco AnyConnect Secure Mobility Client        | Cisco Systems, Inc.        | 5/3/2015     |      |   |
|                            | 🚍 Cisco IP Communicator                         | Cisco Systems, Inc.        | 7/7/2015     |      |   |
|                            | 👑 Cisco IronPort Email Security Plug-In         | Cisco Systems I.T.         | 11/25/2014   |      |   |
|                            | 🐑 Cisco Jabber                                  | Cisco Systems, Inc         | 5/15/2015    |      | 1 |
|                            | < III                                           |                            |              | •    |   |
|                            | Currently installed programs Total size: 4      | 4.39 GB                    |              |      |   |

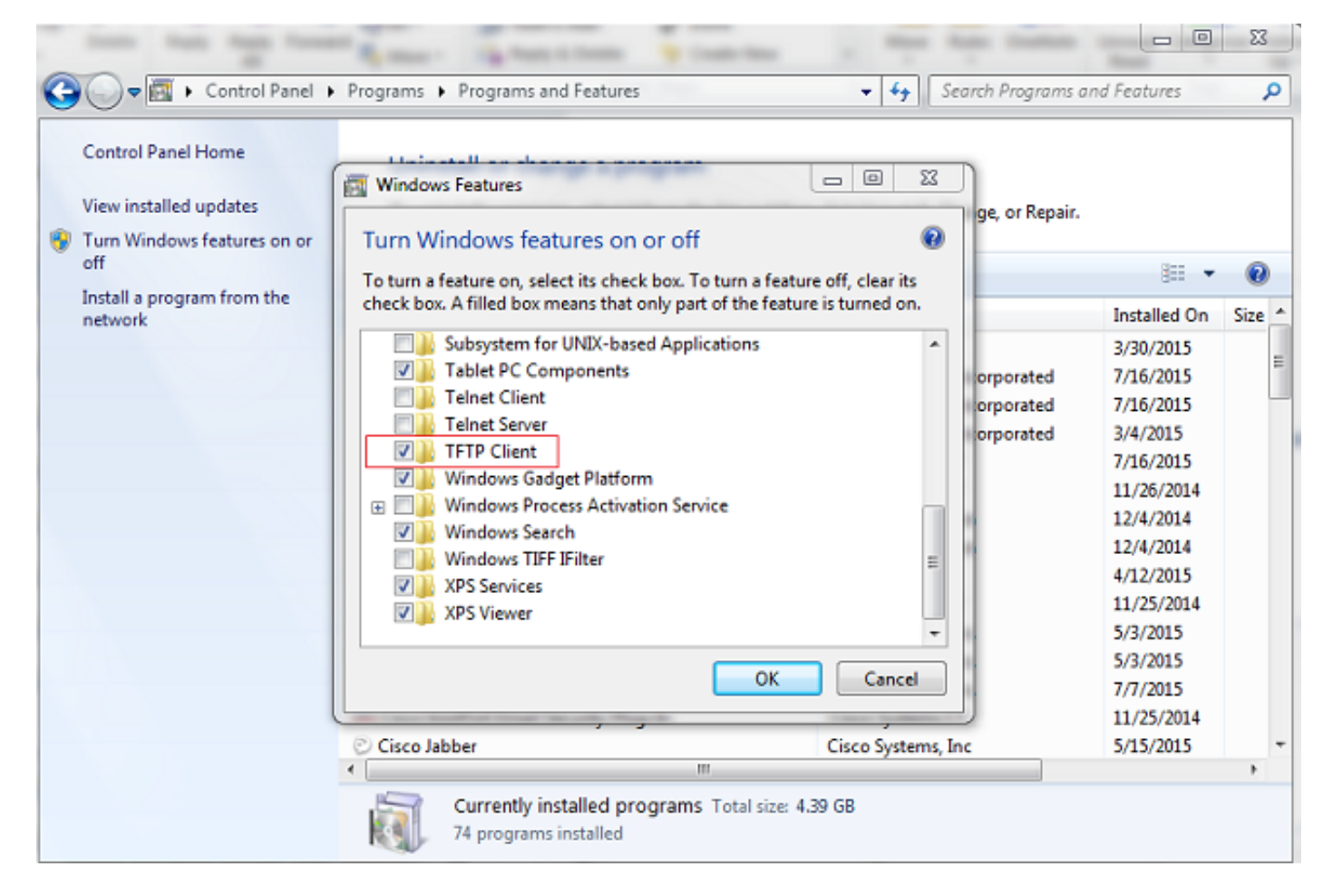

### ステップ3:電話設定ファイルをダウンロードします。

PC の CLI で tftp -i <TFTP の IP アドレス> get <電話機の MAC アドレス>.cnf.xml コマンドを使 用して、TFTP から電話設定ファイルを取得します。

C:\Users\suysingh>tftp -i 10.106.122.174 get SEP00083031EFBD.cnf.xml Transfer successful: 13002 bytes in 1 second(s), 13002 bytes/s

| G V I Compute     | r → System (C:) → Users → suys | ingh <b>&gt;</b> | -                | • fè  |
|-------------------|--------------------------------|------------------|------------------|-------|
| Organize 👻 🚼 Open | ✓ Share with ✓ Burn            | New folder       |                  |       |
| 🐌 Downloads \land | Name                           | Date modified    | Туре             | Size  |
| 🔢 Recent Places   | 🔐 .cura                        | 6/27/2015 2:09 F | M File folder    |       |
|                   | Jgstreamer-0.10                | 7/16/2015 9:30 P | M File folder    |       |
| Cibraries         | 🍌 .jrtmt                       | 6/29/2015 7:46 P | M File folder    |       |
| Documents         | AppData                        | 12/2/2014 2:41 P | M File folder    |       |
| Music             | 🍌 Cisco                        | 6/29/2015 6:56 P | M File folder    |       |
| Videos            | 🔓 Contacts                     | 3/28/2015 12:21  | PM File folder   |       |
|                   | 膧 Desktop                      | 7/22/2015 1:49 P | PM File folder   |       |
| Computer          | 🕕 Downloads                    | 7/22/2015 1:44 P | PM File folder   |       |
| System (C:)       | Favorites                      | 3/28/2015 12:21  | PM File folder   |       |
| Documents and     | InstallAnywhere                | 6/29/2015 6:55 P | PM File folder   |       |
| Intel             | 💦 Links                        | 3/28/2015 12:21  | PM File folder   |       |
| IT Logs           | My Documents                   | 7/22/2015 12:46  | PM File folder   |       |
| MSOCache          | My Music                       | 3/28/2015 12:21  | PM File folder   |       |
| MySlideshow       | My Pictures                    | 3/28/2015 12:21  | PM File folder   |       |
| OSSource          | My Videos                      | 3/28/2015 12:21  | PM File folder   |       |
| Program Files     | I Saved Games                  | 3/28/2015 12:21  | PM Filefolder    |       |
| 🎉 Program Files ( | Jearches                       | 3/28/2015 12:21  | PM Filefolder    |       |
| 🍌 ProgramData     | I racing                       | 4/20/2015 11:49  | AIVI File tolder | 1 1/2 |
| 🍌 Users           | SED0002021EERD cof             | 7/10/2015 9/01 P | M YML Document   | 12 VP |
| 🔒 Windows 🖉       | E SEPOUSSUSTERED.cht           | 7/22/2013 1:48 P | AML Document     | 15 KB |